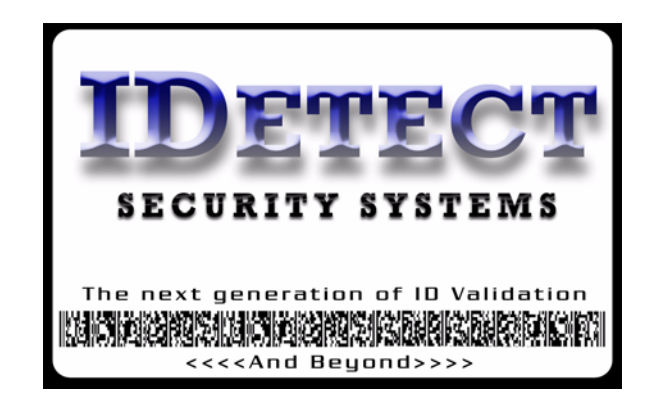

## **Directions for starting the IDetect Cameras**

- 1.) Turn on the system and allow to finish booting up (couple of minutes)
- 2.) When the box opens for the cameras, click on the Capture Device Tab.
- 3.) Click the down arrow and select the Flexi@am Camera, Click on OK.
- 4.) When the next Video Source windows opens, click the down arrow again, and select the Logitech camera, click OK.
- 5.) Run IDetect by clicking on the IDETECT IDETECT icon on the bottom of the screen to the right of the START button.
- 6.) Run as normal.

Note: To focus the cameras, from the desktop screen, click on the camera icon next to the time. The live video screen will open, allowing you to watch the images live as you focus the cameras. Also, to change the brightness or contract or other camera settings, right click on that same camera icon, and select which camera you want to configure (The Flexic@m, or main camera, is always CAM1). If the Capture Source box appears again, simply use the down arrow and select the correct camera again like in the above steps. Adjust the camera settings in the next box, then click on OK when completed.